# Panduan Penggunaan Aplikasi Sistem Informasi Layanan Pusat Bahasa UMSurabaya

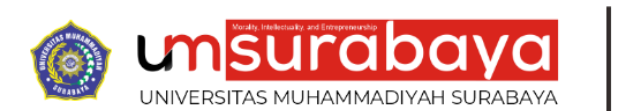

Pusat Bahasa

# 2024 Versi 0.1

Pusat Bahasa Universitas Muhammadiyah Surabaya

# Alur Pendaftaran Layanan di Pusat Bahasa UMSurabaya https://layanan.pusba.um-surabaya.ac.id/

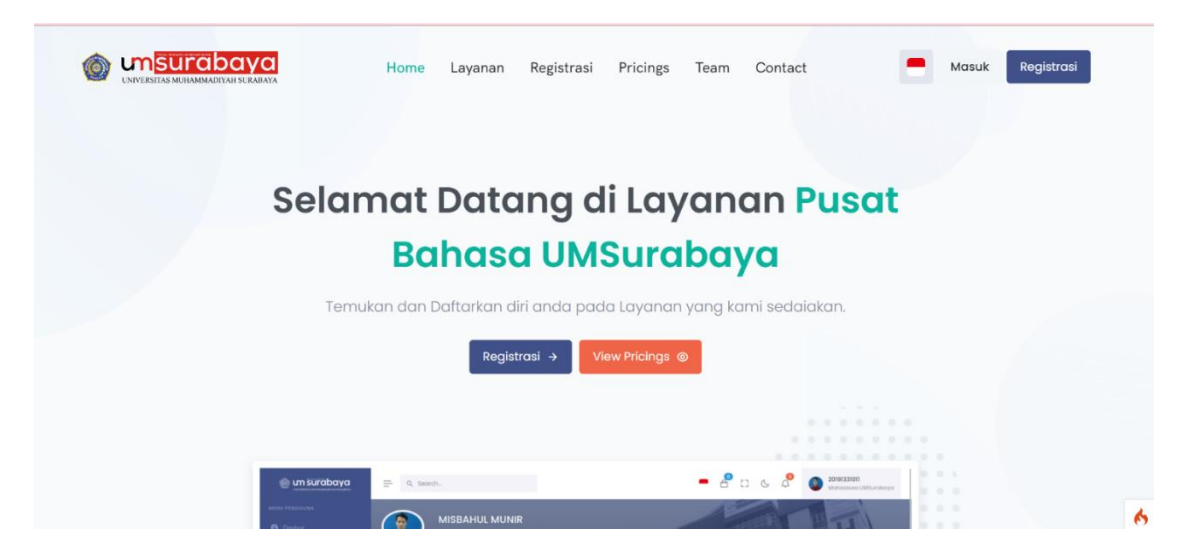

# A. Registrasi Akun Pendaftaran

Sebelum melakukan pemilihan jenis layanan, Anda diwajibkan mempunyai akun pendaftaran. Akun ini akan digunakan untuk login masuk ke dalam Sistem Pendaftaran Layanan Pusat Bahasa Universitas Muhammadiyah Surabaya.

Langkah-langkahnya adalah sebagai berikut:

#### Bagi Peserta Mahasiswa, Dosen dan Tendik UMSurabaya

- 1. Buka website Pusat Bahasa UMSurabaya : <u>https://layanan.pusba.um-</u> <u>surabaya.ac.id/</u>
- 2. *Tidak* diperbolehkan Register/Signup Akun Umum
- 3. Kemudian Klik tombol Masuk

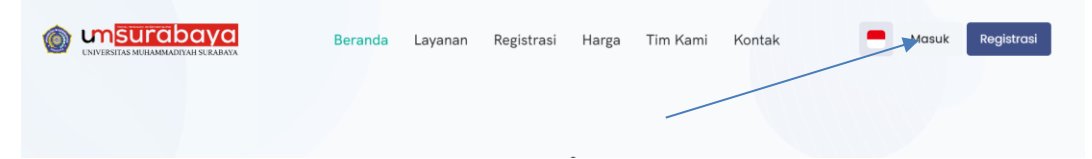

4. Isikan Nama Pengguna /Username dan Password Cybercampus Anda seperti pada gambar berikut:

#### Selamat Datang

Masuk Layanan Pusat Bahasa UMSurabaya.

| ina                                   |
|---------------------------------------|
|                                       |
| Lupa kata sandi? Gunakan tautan masuk |
| O                                     |
| ?                                     |
| Masuk                                 |
|                                       |

5. kemudian klik **Login/masuk** Seperti pada tanda panah gambar di atas. Jika sudah berhasil login maka muncul Dasbor

|           | = Q. Cari                 |                       | ■ 🖞 🗆 ଓ 🎝 | 20191112022<br>Mahasiswa UMSurabaya |
|-----------|---------------------------|-----------------------|-----------|-------------------------------------|
|           | DASBOR                    |                       |           | Dasbor                              |
| ② Dasbor  | Selamat Datang, AMANAT SO | LIKAH!                |           |                                     |
|           | Pengumuman                |                       |           |                                     |
|           | - ongananan               |                       |           |                                     |
|           |                           |                       |           |                                     |
|           | LAYANAN AKTIF             | TAGIHAN BELUM DIBAYAR |           |                                     |
| Tes TOEIC | 0                         | Rp 0                  |           |                                     |
|           | Lihat Semua               | Lihat Semua           |           |                                     |
|           |                           |                       |           |                                     |
|           | Tagihan Belum Dibayar     |                       |           | E Lihat Sem                         |

6. Di halaman Dashord ada notifikasi bawasaannya pendaftar di harapkan melengkapi profil terlebih dahulu

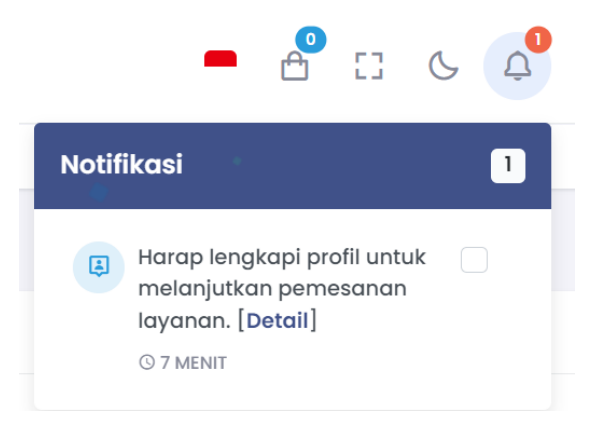

 Proses registrasi akun pendaftaran sudah selesai, Anda hanya cukup melakukan proses ini sekali saja. Akun pendaftaran ini masih belum bisa digunakan untuk memilih jenis layanan, sebelum Anda melengkapi biodata pada menu **Profil**.

#### **Bagi Peserta UMUM**

- 1. Buka website Pusat Bahasa UMSurabaya: <u>https://layanan.pusba.um-</u> <u>surabaya.ac.id/</u>
- 2. Klik menu Registasi
- 3. Daftarkan akun melalui laman registrasi atau menggunakan OAuth Google atau github.
  - a. Melalui laman registrasi https://layanan.pusba.um-surabaya.ac.id/id/register
    - Setelah tampilan muncul, kemudian isikan <u>Alamat Email, Username,</u> <u>Password dan Repeat Password</u>. Username & Password akan digunakan untuk Login.

| Registrasi                                                              |   |
|-------------------------------------------------------------------------|---|
| Registrasi Layanan Pusat Bahasa UMSurabaya.                             |   |
| Alamat Email *                                                          |   |
| Alamat Email                                                            |   |
| Nama Pengguna *                                                         |   |
| Nama Pengguna                                                           |   |
| Kata Sandi                                                              |   |
| Kata Sandi                                                              | 0 |
| Kata Sandi (lagi)                                                       |   |
| Kata Sandi (lagi)                                                       | 0 |
| By registering you agree to the Pusat Bahasa UMSurabaya<br>Terms of Use |   |
| Registrasi                                                              |   |

- 2. Kemudian Klik tombol [Registrasi], maka setelah beberapa saat Anda akan menerima email notifikasi untuk verifikasi email
- Untuk melakukan verifikasi, buka folder *inbox* atau *spam* email Anda dan pastikan telah mendapatkan email seperti ini :

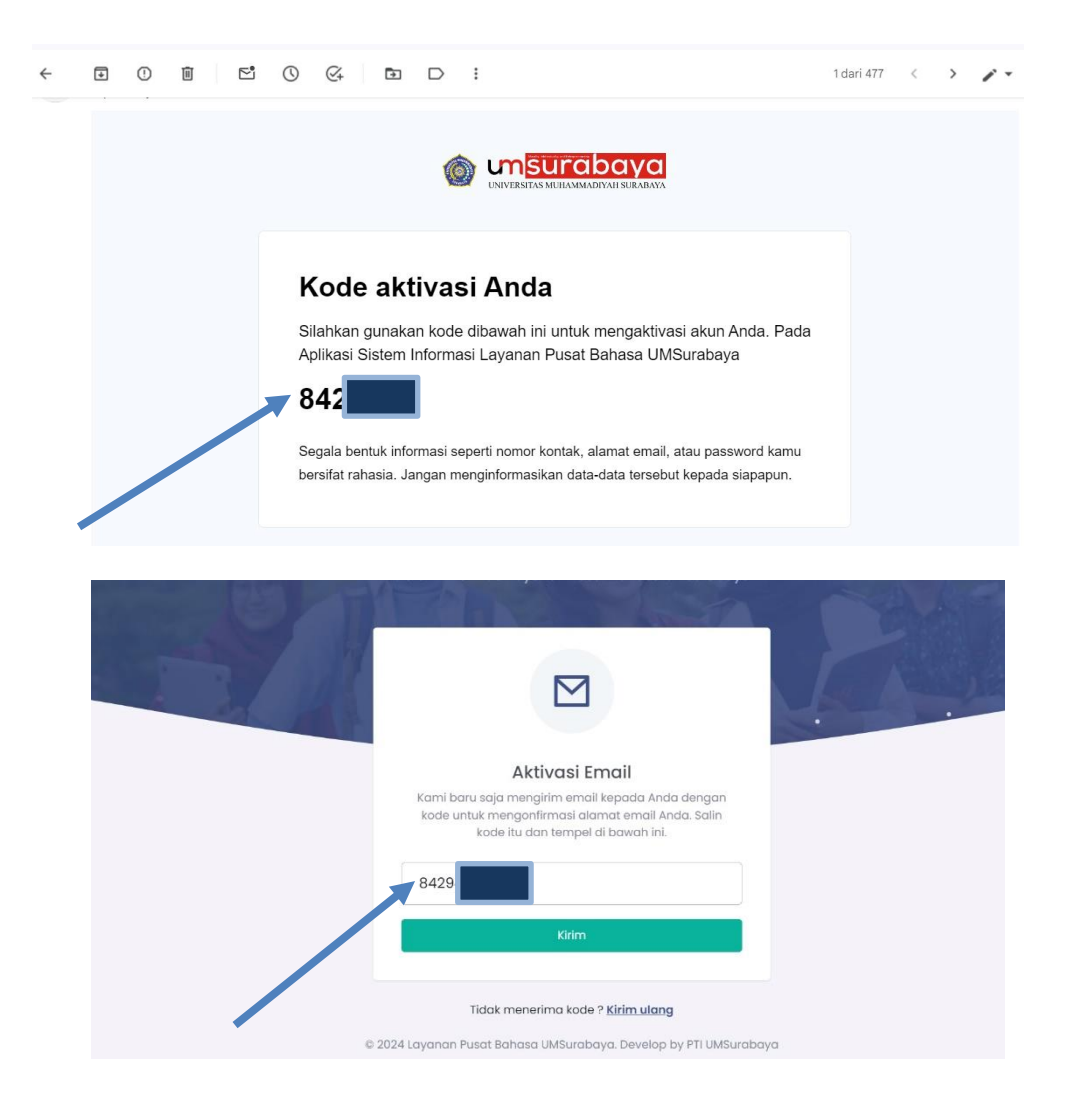

- 4. Kemudian masukan kode aktivasi seperti pada gambar di atas, setelah itu anda klik tombol kirim. maka Anda sudah bisa menggunakan akun Registrasi untuk login, kemudian itu Anda diwajibkan untuk melengkapi data profil sampai **100%**
- 5. Proses registrasi akun pendaftaran sudah selesai, Anda hanya cukup melakukan proses ini sekali saja. Akun pendaftaran ini masih belum bisa digunakan untuk memilih Jenis Layanan, sebelum Anda melengkapi biodata pada menu profile.

- b. Menggunakan OAuth Google atau Github
  - 1. Silahkan klik tombol google atau github yang ada pada laman registrasi seperti pada gambar di bawah berikut:

| Registrasi dengan |  |
|-------------------|--|
| GO                |  |

2. Pilih akun yang akan di gunakan baik melalui alamat email maupun github seperti pada gambar berikut:

|           | Choose an account            |
|-----------|------------------------------|
|           | to continue to               |
| ê j       | M.taufiqur Rohman<br>taufiqu |
| A         | Admin Webo UMSurabaya        |
| 0         | Use another account          |
| (A<br>(2) | Use another account          |

3. Setelah memilih akun Google, kemudian klik continue untuk melanjutkan proses registrasi akun seperti pada gambar berikut :

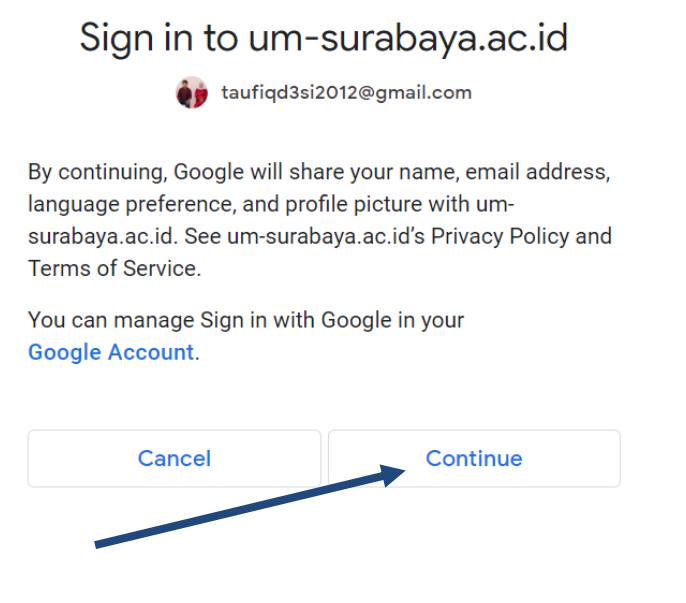

4. Jika sudah berhasil register akun menggunakan akun google maka akan muncul halaman seperti berikut :

| 🛞 un surabaya |                                                              | -                  | en e 🗞               | testname<br>Pendaftar Umum |
|---------------|--------------------------------------------------------------|--------------------|----------------------|----------------------------|
|               | Pendaftar Umum                                               |                    | APPERIA I            |                            |
|               | Data Tidak Ditemukan @ webometrics@um                        |                    |                      |                            |
| 🙁 Profil      |                                                              |                    |                      |                            |
|               | Ringkasan                                                    |                    |                      | Sunting Profil             |
|               | Langkapi Profil Anda                                         |                    |                      |                            |
|               |                                                              |                    |                      |                            |
| Tes TOEIC     | Data Profil Relum Lenakap                                    |                    |                      | _                          |
|               |                                                              |                    |                      | _                          |
|               | Lengkapi data profil Ando agar dapat melakukan pendaftaran l | ayanan yg tersedia |                      |                            |
|               |                                                              |                    |                      |                            |
|               | Detail Pribadi                                               |                    |                      |                            |
|               | Nama Lengkap :                                               | ID :               | Data Tidak Ditemukan | 493                        |
|               | Nama Pengguna : testname                                     | Tanggal Lahir :    | Data Tidak Ditemukan | 6                          |

# **B. Melengkapi Profil**

1. Silahkan di lengkapi Profil anda Pada Menu profil Seperti pada gambar berikut dengan cara klik menu profil setelah itu klik tombol **sunting profil** 

| 🖸 Sunting Profil    |                                                                               |
|---------------------|-------------------------------------------------------------------------------|
|                     | = Q Search C Search C C Search                                                |
| MENU PENGGUNA       | Pendatar Umum                                                                 |
|                     | Eh Data Tidak Ditemukan () webometrics@um-surabaya.ac.id                      |
| Profil              |                                                                               |
|                     | Ringkason El Sunting Profil                                                   |
|                     | Langlogi Brafil Anda                                                          |
|                     |                                                                               |
| Tes TOEIC           | A Data Profil Belum Lengton                                                   |
| MENU TAGIHAN        |                                                                               |
| Invoice             | Lengkapi data profil Anda agar dapat melakukan pendaltaran layanan ya lemedia |
| MENU PEMESANAN      |                                                                               |
| 😵 Pemesanan Layanan | Detail Pribadi                                                                |
|                     | Nama Lengkap: ID: Data Tidak Ditemukan                                        |

2. Kemudian Lengkapi Formulir Profil Anda secara lengkap

|                      | f                                   |                          |
|----------------------|-------------------------------------|--------------------------|
|                      | Detail Pribadi Ganti Kata Sandi     | * Wajib Diisi            |
|                      | Nama Depan *                        | Nama Belakang            |
|                      | AMANAT SOLIKAH                      | Nama Belakang            |
| AMANAT SOUKAH        | Nama Pengguna *                     | Jenis Kelamin *          |
| Mahasiswa UMSurabaya | 201911                              | 🔿 Laki-laki 💿 Perempuan  |
|                      | Alamat *                            | Nomor Telepon            |
|                      | Alamat                              | +62 0853                 |
|                      |                                     |                          |
|                      | Jenis ID * No ID *                  | Tanggal Lahir *          |
|                      | NIM 20191112022                     | 15-08-2002               |
|                      | Fakultas *                          | Program Studi *          |
|                      | Fakultas Keguruan & Ilmu Pendidikan | SI Pendidikan Matematika |
|                      |                                     | Perbaru.                 |

3. Kemudian klik tombol **perbarui** dan pastikan semua isian formulir sudah lengkap dan progres bar sudah mencapai 100%

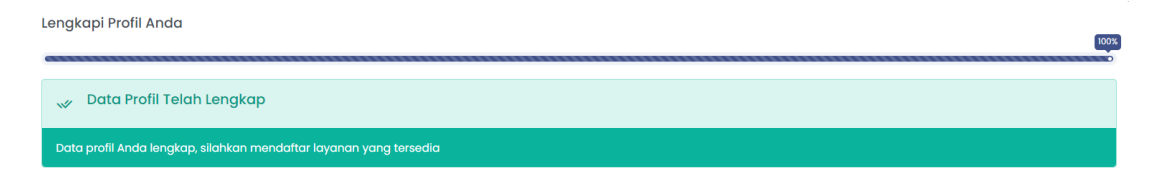

### C. CARA PEMESANAN LAYANAN

- 1. Pastikan Profil pendaftar sudah lengkap 100%
- 2. Klik menu pemesanan layanan

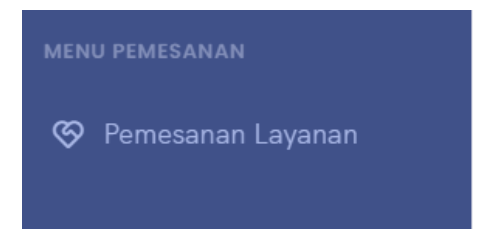

3. Silahkan pilih layanan dan priode yang ingin anda akan pesan

|                                                                                                   | Layana                                                                                                    | an Kami                                                                                                    |                                                                                                    |
|---------------------------------------------------------------------------------------------------|----------------------------------------------------------------------------------------------------|----------------------------------------------------------------------------------------------------|----------------------------------------------------------------------------------------------------|
|                                                                                                   | Silahkan periksa layanan kami di bawah<br>tawa                                                                   | i ini untuk melihat layanan apa yang kami<br>arkan.                                                                                                    |                                                                                                    |
| Persiapan TOEIC - Online<br>Kursus/Les Belojar Persiapan Tes<br>TOEIC Online Terbaik & Terjangkau | Persiapan TOEIC - Offline<br>Kursus/Les Belojar Persiapan Tes<br>TOEIC online Terbaik & Terjangkau<br>RP-150.000 | Tes TOEIC - Online<br>Merupakan Produk resmi dari<br>Educational Testing Service (ETS)<br>untuk mengukur kecakapan<br>berbahasa Inggris yang diakui<br>secara internasional. | Tes TOEIC - Offline<br>Merupakan Produk resmi dari<br>Educational Testing Service (ETS)<br>untuk mengukur kecakapan<br>berbahase Inggris yang diakul<br>secara Internasional. |
| Periode Layanan Belum Tersedia                                                                    | Periode Layanan Belum Tersedia                                                                                   | <sup>Rp.</sup> 400.000                                                                                                    | <sup>Rp.</sup> 400.000                                                                                                    |
| Info                                                                                              | info                                                                                                    | Periode                                                                                                    | Periode Layanan Belum Tersedia                                                                                                    |
|                                                                                                   |                                                                                                    | P Order Y Info                                                                                                    | Info                                                                                                    |

Panduan Penggunaan Sistem Informasi Layanan Pusat Bahasa UMSurabaya

4. Klik tombol order dan pilih priode yang tersedia pada layanan yang anda kehendaki

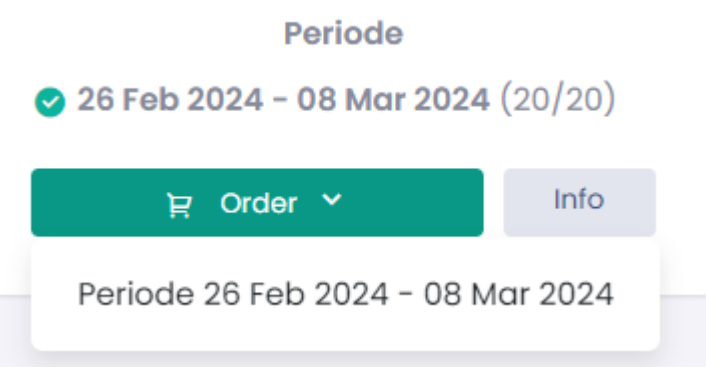

5. Pastikan layanan yang anda pilih sudah sesuai dan telah masuk di keranjang

| Keranjang Saya                                  | 1 item        |
|-------------------------------------------------|---------------|
| P Tes TOEIC - Online<br>Kuantitas: 1 x Rp 400.0 | 00 Rp 400.000 |
| Total:                                          | Rp 400.000    |
| Keranjang Saya                                  | Checkout      |

- 6. Jika ingin memilih lebih dari satu layanan, maka bisa menambahkan Kembali layanan ke keranjang
- 7. Kemudian klik tombol checkout :

| KERANJANG S | AYA         |                                                                            | Dasbor > K               |
|-------------|-------------|----------------------------------------------------------------------------|--------------------------|
|             | Keranjang S | Gaya (1 item)                                                              | Lanjutkan Order          |
|             | 1           | Tes TOEIC - Online<br>Periode : 26 Feb 2024 - 08 Mar 2024<br>Kuantitas : 1 | Harga:<br>Rp 400.000     |
|             | 曾 Hapus     | ŝ                                                                          | Total: <b>Rp 400.000</b> |
|             | Ringkas     | an Order                                                                   |                          |
|             | Total (ID   | R):                                                                        | Rp 400.000               |
|             |             |                                                                            | Checkout                 |

8. Kemudian klik tombol untuk melihat informasi transaksi pembayaran

| 2 Info Pribadi                                                     | 🖯 Info             | Pembayaran                  | $\odot$                                          | Selesai           |
|--------------------------------------------------------------------|--------------------|-----------------------------|--------------------------------------------------|-------------------|
| Metode Pembayaran                                                  |                    |                             |                                                  |                   |
| 4888986546 - BANK BSI AN Pusb<br>UMSurabaya Konfirmasi Pembayaran: | <b>a</b><br>Manual | 7984541566<br>UMSurabaya Ko | i <b>- Bank JATIM AN P</b><br>nfirmasi Pembayara | usba<br>n: Manual |
| ← Kembali ke Info Pribadi                                          |                    |                             | Seles                                            | saikan Pesanan  🔒 |

9. Pastikan layanan yang di pesan dan metode pembayaran sudah sesuai. jika sudah sesuai maka anda bisa klik tombol selesaikan pemesanan

| ?                                  | × |
|------------------------------------|---|
| Selesaikan Pesanan?                |   |
| Pastikan pesanan Anda telah benar! |   |
| Yes, selesaikan! Cancel            |   |

10. Jika berhasil maka akan muncul notifikasi dan informasi pesanan beserta nomor invoice pembayaran anda

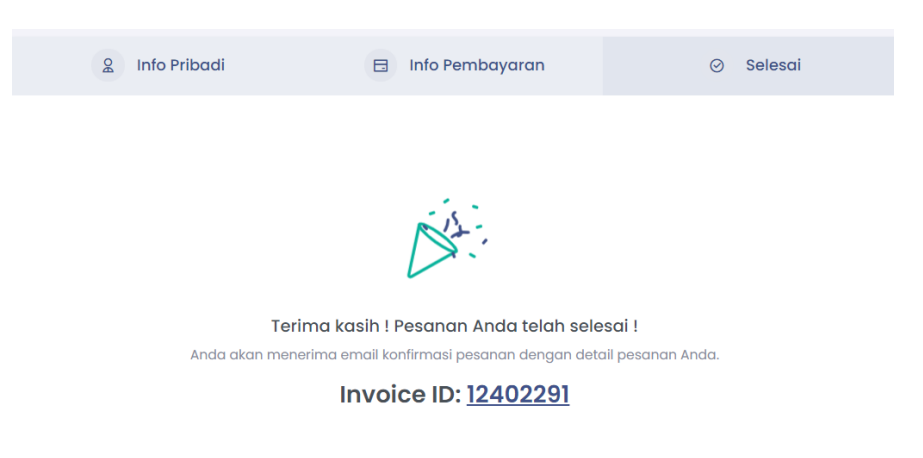

# **D. Proses Pembayaran**

1. Klik menu invoice untuk melihat daftar tagihan yang tersedia

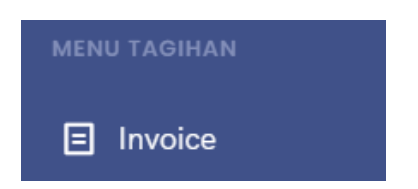

2. Kemudian klik nomor invoice yang akan dilakukan pembayaran untuk melihat detail informasi pembayaran

| Tampilkan 10  | ampilkan 10 v entri             |                             |   | Cari:                       | Cari:        |                     |           |
|---------------|---------------------------------|-----------------------------|---|-----------------------------|--------------|---------------------|-----------|
| ID            | $\frac{\mathbb{A}}{\mathbb{V}}$ | Tanggal Invoice             | Å | Jatuh Tempo 🛓               | Jumlah Total | Status Pembayaran 🗍 | Aksi      |
| 2402291       |                                 | Kamis, 29 Feb 2024 11:27:59 |   | Kamis, 07 Mar 2024 11:27:59 | Rp. 400.000  | Belum dibayar       |           |
| Menampilkan 1 | samp                            | ai 1 dari 1 entri           |   |                             |              | Sebelumnya 1 S      | Selanjuti |

3. Pada laman detail invoice pembayaran anda dapat melihat informasi tagihan beserta metode pembayaran yang akan digunakan

|                                                                                                    |                                                                                  | Email: p<br>Website: https://layanan.j                           | usba@um-surabaya.ac.id<br>pusba.um-surabaya.ac.id/<br>Kontak: +6282230346060 |
|----------------------------------------------------------------------------------------------------|----------------------------------------------------------------------------------|------------------------------------------------------------------|------------------------------------------------------------------------------|
| NVOICE NO TANGGAL INVOICE<br>#12402291 Kamis, 29 Feb 2024 11:27:59                                       | STATUS PEMBAYARAN<br>Belum dibayar                                               | JUMLAH TOTAL<br>Rp. 400.000                                      |                                                                              |
| NVOICED TO:<br>MANAT SOLIKAH<br>alan Sutorejo no 59 mulyorejo<br>Jamor Telepon: 085335657572             | PAY TO:<br>Pusat Bahasa UMSura<br>Jl. Sutorejo No. 59 Sur<br>Nomor Telepan: +628 | <b>abaya</b><br>abaya, Jawa Timur, Indonesia 60113<br>2230346060 |                                                                              |
| # Detail Layanan                                                                                         | Harga                                                                            | Kuantitas                                                        | Jumlah                                                                       |
| Tes TOEIC - Online<br>Periode: 26 Feb 2024 - 08 Mar 2024                                                 | Rp. 400.000                                                                      | 1                                                                | Rp. 400.000                                                                  |
| meta<br>No results found<br>7984541566 - Bank JATIM AN Pusba UMSurabaya<br>Confirmasi Pembayaran: Manual | ×                                                                                | Jumlah '                                                         | Total Rp. 400.000                                                            |

- 4. Silahkan Lakukan Transaksi pembayaran sesuai metode yang di pilih dan sebelum tanggal jatuh tempo
- 5. Jika sudah melakukan transaksi pembayaran silahkan anda kinfirmasi dengan cara klik tombol konfirmasi pembayaran atau melalui url berikut <u>https://layanan.pusba.um-</u><u>surabaya.ac.id/id/payment-confirm</u>

| KONEDMASI DEMBAVADANI                                                                                                    |  |  |  |  |  |  |  |
|----------------------------------------------------------------------------------------------------|--|--|--|--|--|--|--|
| Mohon konfirmasi ini hanya dilakukan setelah Anda melakukan pembayaran. Isi data dengan benar untuk memudahkan kami memverifikasi konfirmasi Anda. |  |  |  |  |  |  |  |
| Email Kami Q Whatsapp                                                                                                    |  |  |  |  |  |  |  |
|                                                                                                    |  |  |  |  |  |  |  |
| No. Invoice *                                                                                                    |  |  |  |  |  |  |  |
| # No. Invoice                                                                                                    |  |  |  |  |  |  |  |
| Tgl. Transfer *                                                                                                    |  |  |  |  |  |  |  |
| Tgl. Transfer                                                                                                    |  |  |  |  |  |  |  |
| Bank Tujuan *                                                                                                    |  |  |  |  |  |  |  |
| Pilih Bank Tujuan                                                                                                    |  |  |  |  |  |  |  |

6. Isikan formulir konfirmasi pembayaran sesuai dengan informasi tagihan pembayaran anda. Lalu klik tombol kirim

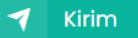

7. Pastikan setelah anda klik tombol kirim maka akan muncul notifikasi berikut jika sudah berhasil

| Sukses                    |  |
|---------------------------|--|
| Data Berhasil Ditambahkan |  |
| ОК                        |  |

- 8. Silahkan menunggu proses validasi data konfirmasi pembayaran 1x24 pada jam kerja (08:00-15:00)
- 9. Jika data konfirmasi pembaayaran sudah di validasi, maka status pembayaran
- 10.Invoice anda akan berubah menjadi dibayar dan layanan yang di pesan telah aktif serta anda bisa bergabung pada Group WhatApps untuk mendapatkan informasi detail tentang pelaksanaan layanan

|            | <b>abaya</b><br>MMADIYAH SURABAYA | Email: pusba@um-surabaya.ac.id<br>Website: https://layanan.pusba.um-surabaya.ac.id/<br>Kontak: +6282230346060 |              |  |  |
|------------|-----------------------------------|----------------------------------------------------------------------------------------------------|--------------|--|--|
| INVOICE NO | TANGGAL INVOICE                   | STATUS PEMBAYARAN                                                                                             | JUMLAH TOTAL |  |  |
| #12402291  | Kamis, 29 Feb 2024<br>11:27:59    | Dibayar                                                                                                    | Rp. 400.000  |  |  |

# E. Pengelolaan Layanan

1. Klik menu semua layanan untuk melihat semua daftar layanan yang anda pesan

untuk melihat detail informasi layanan serta

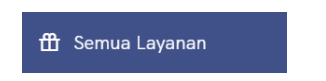

2. Kemudian klik detail layanan bergabung ke Group WhatApps

| Tampilko        | in 10 V entri                                          |                                 |                           |                     | Cari:                                  |                |
|-----------------|--------------------------------------------------------|---------------------------------|---------------------------|---------------------|----------------------------------------|----------------|
| # Layanan 🛓     |                                                        | Tanggal Order                   |                           | Jumlah              | Status 🛓                               | Aksi           |
| 1               | <b>Tes TOEIC - Online</b><br>26 Feb 2024 - 08 Mar 2024 | 29 Februari 2024 11:27:59       | 29 Februari 2024 11:27:59 |                     | Aktif                                  |                |
| /lenamp         | ilkan 1 sampai 1 dari 1 entri                          |                                 |                           |                     | Sebelumnya 1                           | Selanjutnya    |
| DETAIL          | LAYANAN                                                |                                 |                           |                     | Dasbor >                               | Detail Layanan |
| Deta            | il Layanan                                             |                                 | ط Invoice                 | Grup Whatso         | app Peserta                            |                |
| Detail          | Layanan                                                | Harga                           | Status Layanan            |                     | 0                                      |                |
| Tes T<br>Period | OEIC - Online<br>e: 26 Feb 2024 - 08 Mar 2024          | Rp. 400.000                     | Aktif                     | ĸ                   | lik Untuk Bergabung                    |                |
| Hasil           | Skor                                                   |                                 |                           | Detail Pesert       | a                                      | Profil         |
|                 | Data Skor Belum Tersedia                               |                                 |                           | AMAN<br>Maha        | <b>NAT SOLIKAH</b><br>siswa UMSurabaya |                |
| Sila            | hkan hubungi Pusat Bahasa UMSurabaya jika terdi        | apat kesalahan pada hasil skor. |                           | 🗹 amanat.soli       | kah-2019@fkip.um-su                    | rabaya.ac.id   |
|                 |                                                        |                                 |                           | <b>%</b> 0853356575 | 072                                    | *              |
| 2024 61         | avanan Rusat Rahasa UMSurahava                         |                                 |                           |                     | Decign & Develop I                     | W LINGurahau   |

- 3. Anda di wajibkan untuk bergabung ke Group WhatApp agar mengetahui informasi detail seputar pelaksanaan dan teknis layanan
- 4. Anda di wajibkan untuk bergabung ke Group WhatApp agar mengetahui informasi detail seputar pelaksanaan dan teknis layanan

| Detail Layanan                                   |             |              | 🛃 Invoice      |  |  |
|--------------------------------------------------|-------------|--------------|----------------|--|--|
| Detail Layanan                                   |             | Harga        | Status Layanan |  |  |
| Tes TOEIC - Online<br>Periode: 26 Feb 2024 -     | 08 Mar 2024 | Rp. 400.000  | Selesai        |  |  |
| Hasil Skor                                       |             |              |                |  |  |
| LISTENING :                                      | READING :   | TOTAL SKOR : | STATUS SKOR :  |  |  |
| CATATAN :<br>Anda dinyatakan lulus dalam tes ini |             |              |                |  |  |
| FILE SERTIFIKAT                                  |             |              |                |  |  |
| Tidak ada File                                   |             |              |                |  |  |